# Signature

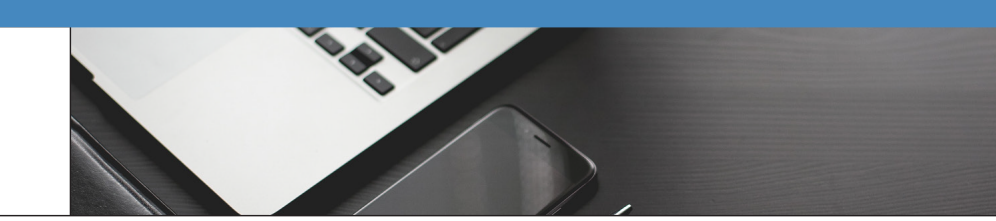

## What's New in Signature 2024

Release Version: 2024 (18.7.9g923) Release Date: November 2024

The following new features have been added to Signature:

#### **Service Management**

| Case #                | Description                                                                                                    |
|-----------------------|----------------------------------------------------------------------------------------------------|
| SMS-2125              | On the Contract Mass Renewal window, after entering the Contract Expiration Date Range, when you mark the Renew Contracts With Open Service Calls checkbox, the scrolling window will automatically refresh.                                                                                                    |
| SMS-2354              | You can now set a default document storage location in the new Document Storage Setup window. This new<br>window is found in Service Management settings (Service Management > Module Setup > Document Storage<br>Setup) and Job Cost settings (Job Cost > Job Cost Settings > Document Storage Setup). See <u>Designating the</u><br><u>Default Document Storage Location (Optional)</u> <sup>1</sup> .<br>• When Copy File, Attach File, or Copy To Database is set as the default storage location, this option is |
|                       | <ul> <li>marked for your users in the Document Maintenance window when uploading an attachment, however, users can select a different option if needed. Previously, users would have to select the correct storage location with every uploaded attachment. users can change the storage location in Document Maintenance.</li> <li>When the default option is set to Cloud Storage, the storage location cannot be changed in the Document Maintenance window.</li> </ul>                                            |
| SMS-2376              | If the default salesperson on the customer location has been marked inactive, when creating a new contract<br>or service call, the Salesperson ID field will be blank. An inactive salesperson cannot be added to a new<br>contract or service call. A salesperson is marked as inactive in the Salesperson Maintenance window. Cards ><br>Sales > Salesperson                                                                                                    |
| SMS-2566,<br>SMS-2801 | We've added a Microsoft Azure Cloud Storage option (with your self-hosted storage) for attachments in Signature (including Schedule and MobileTech). Azure Cloud Storage provides secure storage for data in the cloud. Cloud storage requires an Advanced Document Management license. See <u>Setting Up Azure Cloud</u> <u>Storage</u> <sup>2</sup> .                                                                                                    |
|                       | Contact WennSoft Sales for pricing information. For information about Azure Cloud storage, see Introduction to Azure Storage <sup>3</sup> .                                                                                                    |

3 https://learn.microsoft.com/en-us/azure/storage/common/storage-introduction

Export Date: 11/19/2024

<sup>1</sup> https://wennsoft.atlassian.net/wiki/spaces/sms2024/pages/553648147/Designating+the+Default+Document+Storage+Location+Optional 2 https://wennsoft.atlassian.net/wiki/spaces/sms2024/pages/510132229/Setting+Up+Azure+Cloud+Storage

| Case #   | Description                                                                                                    |
|----------|----------------------------------------------------------------------------------------------------|
| SMS-2415 | Users can no longer void a PM transaction associated with a closed service call because this can cause the WIP to be off balance. A message now displays when the user attempts to void the transaction: "This transaction cannot be voided. (For example: On closed service calls, on service calls with saved invoices, the jobs are closed, and/or invoiced on Cost Plus jobs." See <u>Entering Payables Transactions in Service Management</u> <sup>4</sup> .                                                                                                    |
| SMS-2427 | You can now add document attachments to the Master Contract window. The WSDOCS table has been<br>updated to include a Master Contracts column and a folder has been added for master contracts. The<br>paperclip icon displays to the right of the Master Contract lookup icon.<br><b>Click here to view screenshot.</b>                                                                                                    |
|          | Master Contract - TWO (LESSONUSER1)       –       ×         Save Clear Delete Close Renew       Image: Save Clear Delete Close Renew       Image: Save Clear Delete Close Renew |
|          | Customer DOC NAME 🗋 🖲 Document Description Inactive                                                                                                    |
|          | Master Contract ID <ul> <li>33320000</li> <li>□</li> <li>□</li></ul>                                                                                                    |
|          | Add       Edit       Display       File       Tools       Help       Debug       DefineD       P         Actions       File       Tools       Help       Debug       DefineD       P                                                                                                    |
|          | Customer     DOC NAME       Document Description       Address ID       Master Contract       33320000                                                                                                    |
|          |                                                                                                    |

 $<sup>{\</sup>tt 4} https://wenns of t. at lass ian.net/wiki/spaces/sms 2024/pages/104830996/Entering {\tt +} Payables {\tt +} Transactions {\tt +} in {\tt +} Service {\tt +} Management$ 

| Case #   | Description                                                                                                    |                                                                                                    |                                                                                                   |                                      |
|----------|----------------------------------------------------------------------------------------------------|----------------------------------------------------------------------------------------------------|---------------------------------------------------------------------------------------------------|--------------------------------------|
| SMS-2440 | We've updated the Maintenance displays and prints in landscape                                                                  | e Contract Service Call report<br>e mode.                                                                                           | to be more space-efficien                                                                         | t. The report now                    |
|          | Click here to view screenshot.                                                                                                  |                                                                                                    |                                                                                                   |                                      |
|          | System: 2/5/2024 4:27:29 PM<br>User Date: 2/5/2024                                                                              |                                                                                                    | į                                                                                                 | Page: 1<br>User ID: sa               |
|          |                                                                                                    | Fabrikam, In<br>GENERATED MAINTENANCE CONT<br>Service Management<br>Created: 2/5/202<br>For Period: 123 N                           | C.<br>RACT SERVICE CALLS<br>Series<br>4 4127129 FM<br>ARCH 2024                                   |                                      |
|          | Customer ID Address ID 0                                                                                                    | Contract Number Service Call ID                                                                                                    | Technician ID Date                                                                                | Estimated Hours                      |
|          | 105 MAIN OFFICE 0<br>DAVE MAIN 0<br>GOOD MAIN 0<br>GOOD MAIN 0<br>TIM NAIN 0<br>Total Service Calls Generated:<br>End of Report | 0000000538 240205-0008<br>0000000548 240205-0009<br>0000000543 240205-0010<br>0000000543 240205-0011<br>0000000547 240205-0012<br>5 | ANDY 3/16/2024<br>UNASSIGNED 3/1/2024<br>BARB 3/16/2024<br>BARB 3/26/2024<br>UNASSIGNED 3/16/2024 | 1.00<br>2.00<br>1.00<br>1.00<br>1.00 |

| Case #                | Description                                                                                                    |
|-----------------------|----------------------------------------------------------------------------------------------------|
| SMS-2444,<br>SMS-2624 | <ul> <li>The Contract Coverage Maintenance window has been updated with the following:</li> <li>We've added an Equipment ID/Type search field to the Contract Coverage Maintenance window for the Equipment at Location and Equipment Attached to the Contract sections. To clear either Search field, select the "x" to the right of the field to be cleared.</li> <li>We've replaced the Insert All and Remove All buttons with checkboxes in each scrolling window. You can mark all equipment by the checkbox to the right of the column titles. Then select Insert or Remove to remove the marked equipment.</li> <li>We've repoved the pop-up messages. We felt these were redundant based on the selections that you've made for the checkboxes. For example, if you've marked to automatically add equipment components when inserting, the message stating that components were added no longer displays.</li> <li>The Contract Coverage Maintenance window is accessed by going to Contract Maintenance &gt; Coverage &gt; Equipment. See Using the Contract Coverage Window<sup>5</sup>.</li> <li>Click here to view screenshot.</li> </ul>                                                                                                  |
|                       | Automatically Add Equipment Type Task List When Inserting   Automatically Add Equipment Type Task List When Inserting     Equipment At Location   Find Equipment D / Type:     Equipment At Location   Find Equipment D / Type:     Equipment At Location   Find Equipment D / Type:     Equipment Attached to this Contract   Find Equipment D / Type:     Equipment Attached to this Contract   Find Equipment D / Type:     Equipment Attached to this Contract   Find Equipment D / Type:     Equipment Attached to this Contract   Find Equipment D / Type:     Equipment Attached to this Contract   Find Equipment D / Type:     Equipment Attached to this Contract   Find Equipment D / Type:     Equipment Attached to this Contract   Find Equipment D / Type:     Equipment Attached to this Contract   Find Equipment D / Type:     Equipment Attached to this Contract   Find Equipment D / Type:     Equipment Attached to this Contract   Find Equipment D / Type:     Equipment Attached to this Contract   Find Equipment D / Type:     Equipment Attached to this Contract     Find Equipment D / Type:     Equipment Components     Equipment Components     Equipment Components     Equipment Components     Equipment Components |
| SMS-2454              | When a user opens the New Service Call window for a customer and the call is then deleted by closing the window without saving, the SV00340 table now updates the Deleted_User_ID, WS_Deleted_Date, and WS_Deleted_Time columns to show that the service call has been deleted. This lets the user audit any gaps in the service call number sequence.                                                                                                    |

<sup>5</sup> https://wennsoft.atlassian.net/wiki/spaces/sms2024/pages/104829861/Using+the+Contract+Coverage+Window

| Case #   | Description                                                                                                    |                                                                                                    |                                                                                                    |                                                                           |                                                                                                    |                                                                          |                                                               |                                                                                                    |                                                                             |
|----------|----------------------------------------------------------------------------------------------------|----------------------------------------------------------------------------------------------------|----------------------------------------------------------------------------------------------------|---------------------------------------------------------------------------|----------------------------------------------------------------------------------------------------|--------------------------------------------------------------------------|---------------------------------------------------------------|----------------------------------------------------------------------------------------------------|-----------------------------------------------------------------------------|
| SMS-2497 | We've added a r<br>anticipated billa<br>information is n<br>This window is s<br>available if you                                                                                                    | new Service<br>able inform<br>ot included<br>similar to tl<br>are using S                                                 | e Call Cos<br>ation in t<br>d. This win<br>ne Invoice<br>OP Invoic                                                                              | ts window<br>he Service<br>ndow also j<br>window, v<br>ing. See <u>Us</u> | to view curr<br>Call Costs w<br>provides zoo<br>vithout the<br>ing the Serv                                                                             | ent unpost<br>vindow. Mai<br>om capabili<br>creation of<br>vice Call Co  | ed, com<br>rgin info<br>ity for ea<br>an invo<br>sts Wind     | nmitted, and a<br>prmation is sh<br>ach cost cate<br>ice. This winc<br><u>dow<sup>6</sup>.</u>                | actual costs and<br>nown; however, tax<br>gory and cost type.<br>dow is not |
|          | Access the Servi                                                                                                    | ice Call Cos                                                                                                    | sts windo                                                                                                    | w from the:                                                               |                                                                                                    |                                                                          |                                                               |                                                                                                    |                                                                             |
|          | Service     Service     Service     Solution     Solution     Sol | Call windo<br>Manager w<br>elect the co<br>elect View S<br>elect the co<br>ustomer w<br>all Costs.<br>ew screen<br>wo (s) | w: Select<br>vindow:<br>ustomer a<br>Service Ca<br>ustomer a<br>indow, rig<br>shot.<br>()<br>()<br>()<br>()<br>()<br>()<br>()<br>()<br>()<br>() | the <i>Call Co</i><br>and location<br>and location<br>ght-click or        | ests button i<br>n. Right-clic<br>n. Select the<br>n a service c                                                                                        | n the ribbo<br>k on a servi<br>e <i>History</i> icc<br>all in the sc     | n.<br>ce call i<br>on. In th<br>rolling v                     | n the scrollin<br>e Service Call<br>window, and                                                               | g window and<br>Lookup by<br>select <i>View Service</i>                     |
|          | Actions                                                                                                    | File                                                                                                    | Tools Help                                                                                                    |                                                                           |                                                                                                    |                                                                          |                                                               |                                                                                                    |                                                                             |
|          | Customer                                                                                                    | 102<br>MAIN OFFICE                                                                                                    |                                                                                                    | CEDAR FAMILY CO                                                           | UNSELING                                                                                                    |                                                                          |                                                               |                                                                                                    |                                                                             |
|          | Service Call ID                                                                                                    | 240327-0001                                                                                                    |                                                                                                    |                                                                           | TEDATO ATENOT                                                                                                    |                                                                          |                                                               |                                                                                                    |                                                                             |
|          |                                                                                                    | 202020                                                                                                    |                                                                                                    |                                                                           | CE0100                                                                                                    |                                                                          |                                                               |                                                                                                    |                                                                             |
|          | Description                                                                                                    | WATER ON FLOO                                                                                                    | R                                                                                                    | Division<br>Contract N                                                    | SERVICE                                                                                                    | LOW                                                                      |                                                               |                                                                                                    |                                                                             |
|          | Problem Type                                                                                                    | DRAINS PLUGGER                                                                                                    | )                                                                                                    | Call Status                                                               | OPEN                                                                                                    |                                                                          |                                                               |                                                                                                    |                                                                             |
|          | Call Type                                                                                                    | EMG                                                                                                    |                                                                                                    |                                                                           |                                                                                                    |                                                                          |                                                               |                                                                                                    |                                                                             |
|          | Colegoxy:<br>EQUIPMENT<br>MATERIAL<br>LABOR<br>SUBCONTRACTOR<br>OTHER<br>S                                                                                                    | Unov<br>•<br>•<br>ubtotol                                                                                                 | sted Cost 0<br>\$0.00<br>\$1.600.00<br>\$0.00<br>\$0.00<br>\$1.600.00                                                                           | committed Cost<br>\$0.00<br>\$0.00<br>\$0.00<br>\$0.00<br>\$0.00<br>Total | Schuel Cost         8           \$0.00         \$0.00           \$0.00         \$0.00           \$0.00         \$0.00           \$41.07         \$41.07 | itable: \$ \$0.00 \$0.00 \$0.00 \$0.00 \$0.00 \$108.25 \$108.25 \$108.25 | tet. Markup:<br>0.00%<br>0.00%<br>0.00%<br>163.57%<br>163.57% | Purchase Order<br>P0 Receive<br>Payables<br>Payroll<br>Inventory<br>Travel<br>Journal Entry<br>Unposted Costs |                                                                             |

<sup>6</sup> https://wennsoft.atlassian.net/wiki/spaces/sms2024/pages/228327445/Using+the+Service+Call+Costs+Window

| Case #   | Description                                                                                                    |                                                                                        |                                                                                         |                                                                                                    |                                                                                                    |                                                  |                                                                   |
|----------|----------------------------------------------------------------------------------------------------|----------------------------------------------------------------------------------------|-----------------------------------------------------------------------------------------|----------------------------------------------------------------------------------------------------|----------------------------------------------------------------------------------------------------|--------------------------------------------------|-------------------------------------------------------------------|
| SMS-2553 | You can now view a<br>We've added a new<br>the Service Manage<br>access the Job Main<br>information, see <u>Vie</u><br><b>Click here to view</b> | Il jobs asso<br>Jobs at Ser<br>r window if<br>ntenance, Jo<br>ewing Jobs<br>screenshot | ciated with th<br>vice Location<br>the selected<br>ob Status, an<br><u>Associated M</u> | ne service location dire<br>n window accessed by s<br>service location has at<br>d Job Appointments w<br><u>/ith the Service Locatio</u> | ectly from the Se<br>selecting the ne<br>least one assoc<br>rindows from the<br><u>n</u> <sup>7</sup> . | rvice Mar<br>w Jobs ic<br>iated job<br>is new wi | ager window.<br>on displayed on<br>You can also<br>ndow. For more |
|          | Service Manager - TWO (                                                                                                    | sa)                                                                                    |                                                                                         |                                                                                                    | _ 0                                                                                                    | c                                                |                                                                   |
|          | New Clear Find Addition<br>Call Actions                                                                                                    | nal Go To File<br>Go To File                                                           | e Tools Help A<br>e Tools Help A                                                        | dd<br>ote                                                                                                    |                                                                                                    |                                                  |                                                                   |
|          | Customer ID<br>Customer Name                                                                                                    | 102     CEDAR FAMILY                                                                   | COUNSELING                                                                              | Hold Inactive Temporary                                                                                                    | y 👔 🛞<br>Summary Branch                                                                                 |                                                  |                                                                   |
|          | Location Address ID<br>Location Name<br>Address 1                                                                                                | MAIN OFFIC     CEDAR-19500 0     15500 Clevelary                                       | E P D<br>CLEVELAND AVENUE<br>dAvenue                                                    | D Inactive                                                                                                    | Contract                                                                                                |                                                  |                                                                   |
|          | Address 2<br>City<br>State<br>ZIP Code                                                                                                    | New Berlin<br>WI<br>53151                                                              | Q                                                                                       |                                                                                                    | History                                                                                                 |                                                  |                                                                   |
|          | Contact 1<br>Phone 1                                                                                                    | (000) 000-0000                                                                         | Ext. 0000                                                                               |                                                                                                    | SLA                                                                                                    |                                                  |                                                                   |
|          | Contract Number<br>Contract Type<br>Eculoment ID<br>Sublocation ID                                                                               |                                                                                        | PD Ho                                                                                   | Id Canceled                                                                                                    | Jobs                                                                                                    |                                                  |                                                                   |
|          | Job Number                                                                                                    | obs At Service Locati                                                                  | on - TWO (sa)                                                                           |                                                                                                    |                                                                                                    |                                                  | ×                                                                 |
|          | Service Call ID I<br>Contract Number<br>170412-0027<br>170412-0002<br>170401-0012                                                                | t Cancel File                                                                          | Tools Help Add                                                                          |                                                                                                    |                                                                                                    |                                                  |                                                                   |
|          | 170201-0017                                                                                                    | View: Active; by Last A                                                                | ççt Date                                                                                |                                                                                                    |                                                                                                    |                                                  | 88                                                                |
|          | Job                                                                                                    | Number                                                                                 | Description<br>Appointment Description                                                  | Project Manager                                                                                                    | Division                                                                                                | Status                                           | Last Appt Date                                                    |
|          | Recent service history e                                                                                                    | 7<br>2                                                                                 | Proj #3 Job #1 Roy<br>Simple CC Job / St<br>Proj #3 Job #2 Rot<br>Taxe & Matt Billion   | Open Job Maintenance<br>Open Job Status<br>Open Job Status                                                                               | COMMERCIAL<br>COMMERCIAL<br>COMMERCIAL                                                                  | Active<br>Active<br>Active                       | 5/31/2027  5/10/2024 0/0/0000 0/0/0000                            |
|          | 101                                                                                                    | ,                                                                                      | i me s mái billing.                                                                     | open zoo appointments                                                                                                    | COMMERCIAL                                                                                              | Picave                                           | =                                                                 |
|          | Cut                                                                                                    | tomer Number 100                                                                       | 2                                                                                       | Address Code MAIN OFFICE                                                                                                    |                                                                                                    |                                                  |                                                                   |

<sup>7</sup> https://wennsoft.atlassian.net/wiki/spaces/sms2024/pages/248774660/Viewing+Jobs+Associated+With+the+Service+Location

| Case #   | Description                                                                                                    |
|----------|----------------------------------------------------------------------------------------------------|
| SMS-2619 | We've added the ability to prevent new service calls from being created for on hold customers in Signature and Schedule. You can designate certain users who can bypass this to create a service call if necessary. The new <b>Authorize specific users to add new calls for customers on hold</b> setup option works with the Stop-and-Go Lights setup option in the Service Options window and a new security task ID that must be assigned to the user role. See <u>Choosing Service Options</u> <sup>8</sup> and <u>Set up Security and Grant User Access</u> <sup>9</sup> .                                                                                                    |
|          | <ul> <li>New Setup Option: A new Authorize specific users to add new calls for customers on hold setup option. This option is available when the Use Stop-and-Go Lights "If Red" options of No Warning or Display Warning are marked. If the Disable New Call Button option is marked for Use Stop-and-Go Lights, the new "Authorize" option is disabled and no user can create a service call for a customer who is on hold.</li> <li>New Security Task ID: A new ADMIN_WSSMS_OVERRIDE_STOP security task ID has been created that allows users with this security task ID assigned to their user role to create a new service call for customers on hold. This security task ID has been added to the WENNSOFT SMS POWERUSER role and can be added to any other user role. Security tasks are assigned to security roles in the Security Roles Setup window. (Microsoft Dynamics GP &gt; Tools &gt; Setup &gt; System &gt; Security Roles).</li> <li>Messages:         <ul> <li>With the Authorize option marked, Display Warning is marked, and the customer is on hold, when a user selects the New Call button, one of the following messages is displayed.</li> <li>Users without the security task ID will receive a message they do not have the necessary security privileges to create a new call.</li> <li>Users with the security task ID will receive a warning message indicating the customer is on hold but asks if they still want to create a service call and displays Yes/No buttons.</li> </ul> </li> </ul> |

8 https://wennsoft.atlassian.net/wiki/spaces/sms2024/pages/104826918/Choosing+Service+Options 9 https://wennsoft.atlassian.net/wiki/spaces/sms2024/pages/104825122/Set+up+Security+and+Grant+User+Access

## Job Cost

| Case # | Description                                                                                                    |                                                                                                    |                                                                                                    |
|--------|----------------------------------------------------------------------------------------------------|----------------------------------------------------------------------------------------------------|----------------------------------------------------------------------------------------------------|
| JC-559 | You can now add a sal<br>Maintenance window.<br>level. The Salespersor<br>If the salesperson field<br>new job invoice defau | esperson at the job level. The Salespe<br>When added at the job level, this ove<br>I field has also been added to the Job<br>I is left blank at the job level in the Jo<br>Its to the one listed under the Bill To ( | erson field has been added to the Job<br>errides the salesperson added at the customer<br>History window.<br>b Maintenance window, the salesperson for a<br>Customer. (This is current functionality.) |
|        | A This field does<br>Management a                                                                                           | not look at the Service Call Percentag<br>Iternate Salesperson Maintenance wi                                                                                                    | ge Applied to Gross Profit field in the Service ndow.                                                                                                    |
|        | Click here to view sci                                                                                                    | reenshot.                                                                                                    |                                                                                                    |
|        |                                                                                                    |                                                                                                    |                                                                                                    |
|        | 🚮 Job Maintenance - TV                                                                                                    |                                                                                                    | _ 🗆 🗙                                                                                                    |
|        |                                                                                                    |                                                                                                    |                                                                                                    |
|        |                                                                                                    |                                                                                                    |                                                                                                    |
|        | Save Clear Delete Co                                                                                                    | py File Tools Help Add                                                                                                    |                                                                                                    |
|        | Actions                                                                                                    | File Tools Help                                                                                                    |                                                                                                    |
|        | Job Number                                                                                                    |                                                                                                    | Dipactive Certified Paurol                                                                                                    |
|        | Description                                                                                                    |                                                                                                    | Exclude from POC Beimbursable                                                                                                    |
|        | Project Number                                                                                                    | <b>9</b>                                                                                                    | Include in Loss Recognition                                                                                                    |
|        | Division                                                                                                    |                                                                                                    |                                                                                                    |
|        | Estimator                                                                                                    | Q                                                                                                    |                                                                                                    |
|        | Project Manager                                                                                                    | (D)                                                                                                    |                                                                                                    |
|        | Customer                                                                                                    | <b>₽</b> →                                                                                                    |                                                                                                    |
|        | Job Address                                                                                                    | <b>₽</b> →                                                                                                    |                                                                                                    |
|        | Bill To Customer                                                                                                    | <b>P →</b>                                                                                                    |                                                                                                    |
|        | Bill To Address                                                                                                    |                                                                                                    |                                                                                                    |
|        | Salesperson ID                                                                                                    | 2                                                                                                    | Currency ID Z-US\$                                                                                                    |
|        | Lontract Number                                                                                                    |                                                                                                    | Architect ID                                                                                                    |
|        | Contract Type:                                                                                                    | Fixed Amount 🗸                                                                                                    | Overhead Labor %                                                                                                    |
|        | Functional Contract Amount                                                                                                  |                                                                                                    | Overhead User-Defined %                                                                                                    |
|        | Originating Contract Amount                                                                                                 | \$0.00                                                                                                    | State 🔎                                                                                                    |
|        |                                                                                                    |                                                                                                    | SUTA State 🔎                                                                                                    |
|        | Billing Type:                                                                                                    | Standard 🗸                                                                                                    | Local Tax 🔎                                                                                                    |
|        | User Defined 1                                                                                                    |                                                                                                    | Rate Class                                                                                                    |
|        | User Defined 2                                                                                                    |                                                                                                    | Schedule Start Date                                                                                                    |
|        | Tax Exempt Number                                                                                                    |                                                                                                    | Schedule Completion Date                                                                                                    |
|        | Tax Schedule                                                                                                    | Q.                                                                                                    | Actual Completion Date                                                                                                    |
|        | Retention Percent                                                                                                    |                                                                                                    | Est. % Complete to Date                                                                                                    |
|        | Calculate Sales Tax or                                                                                                    | Billing Amount                                                                                                    | Calc. % Complete to Date                                                                                                    |
|        | Overhead Amount                                                                                                    |                                                                                                    | Job Created Date                                                                                                    |
|        |                                                                                                    |                                                                                                    |                                                                                                    |
|        | Appo                                                                                                    | intments Cost Codes Revenue Codes                                                                                                    | Subs/Vendors         Bill Codes         User-Defined                                                                                                    |
|        |                                                                                                    |                                                                                                    |                                                                                                    |

| Case # | Description                                                                                                    |
|--------|----------------------------------------------------------------------------------------------------|
| JC-564 | Users can no longer void a PM transaction associated with a closed job or a closed service call because this can cause the WIP to be off balance. A message now displays when the user attempts to void the transaction: "This transaction is associated with a closed job (or closed service call) and cannot be voided." See <u>Entering Payables Transactions in Job Cost</u> <sup>10</sup> . |
| JC-565 | Users can no longer void a PM transaction on a closed service call or job, a service call with saved invoices, and/or invoiced on Cost Plus jobs.                                                                                                    |

 $<sup>{\</sup>tt 10\,https://wennsoft.atlassian.net/wiki/spaces/sms2024/pages/104801531/Entering+Payables+Transactions+in+Job+Cost}$ 

| A new Service<br>calls transfer<br>From the Job<br>transferred d<br>number hasn | e Call Transfers<br>red or schedul<br>Status windov<br>epending on a | window access<br>ed to be transfer<br>w, you can quick | ed from the J<br>rred. (Inquiry                        | lob Status wind<br>> Job Cost > Jo                    | dow provides vis                               | sibility to all             |  |  |
|---------------------------------------------------------------------------------|----------------------------------------------------------------------|--------------------------------------------------------|--------------------------------------------------------|-------------------------------------------------------|------------------------------------------------|-----------------------------|--|--|
| From the Job<br>transferred d<br>number hasn                                    | Status windov<br>epending on a                                       | w, you can quick                                       |                                                        |                                                       | JD Status)                                     |                             |  |  |
| • A rod                                                                         | it been entere                                                       | n icon displayec<br>d on a service ca                  | kly see if you ł<br>l on the Call T<br>Ill on the Serv | nave service ca<br>Transfer button<br>Vice Call windo | ll costs that hav<br>. If no icon is dis<br>w. | e or have no<br>played, the |  |  |
| • A red<br>that h<br>• A gree<br>been                                           | X on the Transl<br>as not been tra<br>en checkmark o<br>transferred. | er Call button ir<br>ansferred.<br>on the Transfer (   | ndicates there                                         | e is at least one<br>dicates all serv                 | service call asso                              | ociated with                |  |  |
| Click here to                                                                   | view screens                                                         | hot.                                                   |                                                        |                                                       |                                                |                             |  |  |
| Job Status - TWO                                                                | ) (sa)                                                               |                                                        |                                                        |                                                       |                                                | = 🗆 X                       |  |  |
| 🕜 🍰 I                                                                           | 2 🔍 💼 🛙                                                              | 1 07                                                   |                                                        |                                                       |                                                |                             |  |  |
| OK Redisplay C                                                                  | lear Adjust File Pr                                                  | int Tools Help Add                                     |                                                        |                                                       |                                                |                             |  |  |
| Action                                                                          | s File                                                               | Tools Help                                             |                                                        |                                                       |                                                |                             |  |  |
| 146                                                                             | 1001                                                                 | D + T Simple CC Job / Si                               | id Billing                                             | 1                                                     | Inative                                        |                             |  |  |
| Project Manager                                                                 | Seltzer, Andrew P.                                                   |                                                        |                                                        |                                                       | Certified Payroll                              |                             |  |  |
| Job Created Date                                                                | 4/12/2026                                                            |                                                        |                                                        |                                                       | Include In Loss Recognition                    |                             |  |  |
|                                                                                 | Unposted Costs                                                       | Committed Costs                                        | Posted Costs                                           | Estimated Costs                                       | Forecasted Costs                               |                             |  |  |
| Labor                                                                           | 222.20                                                               |                                                        | 9,336.04                                               | 13,625,00                                             | 16.325.00                                      | Purchase Order              |  |  |
| Equipment                                                                       | 0.00                                                                 | 5000                                                   | 2,053.05                                               | 19,250.00                                             | 20250.00                                       | P0 Receive                  |  |  |
| Subcontractors                                                                  | 15.00                                                                | 4.000.00                                               | 1,555.00                                               | 5.500.00                                              | 5,500,00                                       | Payables                    |  |  |
| Travel<br>Tilas Defend                                                          | 0.00                                                                 |                                                        | 135.00                                                 |                                                       | 135.00                                         | Payrol                      |  |  |
| Other                                                                           | 0.00                                                                 |                                                        |                                                        | 500.00                                                | 500.00                                         | Inventory                   |  |  |
| "User Defined                                                                   | 0.00                                                                 |                                                        |                                                        |                                                       |                                                | E altra Dadar               |  |  |
| Attecapped                                                                      | 2007.00                                                              | 4600.00                                                | 10 000 10                                              | 20.025.00                                             | 12 250.00                                      | Jaes Gides                  |  |  |
|                                                                                 | 631.00                                                               | 4,500100                                               | 13,283.13                                              | 30,073.00                                             | 43,310.00                                      | Journal Entry               |  |  |
| Contract Type                                                                   | Fared Amount V                                                       |                                                        |                                                        | Expected Contract                                     | 45,000.00                                      | Unposted Costs              |  |  |
| Actual Hours                                                                    | 219.00                                                               |                                                        |                                                        | Margin Percent                                        | 5.85%                                          | Call Transfers              |  |  |
| Contract Status                                                                 | Bevenue Code Status                                                  | Billed Position Billing                                | Change Orders                                          | Custgmer Status Lab                                   | og Breakdown Status by Per                     | iod Vendors                 |  |  |
|                                                                                 |                                                                      |                                                        |                                                        |                                                       |                                                |                             |  |  |
| IC C >> Job Number v Exclude Inactive                                           |                                                                      |                                                        |                                                        |                                                       |                                                |                             |  |  |
|                                                                                 |                                                                      |                                                        |                                                        |                                                       | ( (                                            |                             |  |  |
| Use the Servi                                                                   | ce Call Transfe                                                      | rs window to vie                                       | ew the cost ar                                         | nd billing trans                                      | ters from service                              | e calls that a              |  |  |
| pending (not                                                                    | transferred) or                                                      | r have been tran                                       | sterred.                                               |                                                       |                                                |                             |  |  |
| Using contex                                                                    | t menus acces                                                        | sed by right-clic                                      | king on a serv                                         | vice call·                                            |                                                |                             |  |  |
| Using contex                                                                    | emenus acces.                                                        | sed by right-clic                                      | king on a serv                                         | ice call.                                             |                                                |                             |  |  |
| <ul> <li>In the</li> </ul>                                                      | Pending Servi                                                        | ce Call Transfers                                      | s section, you                                         | can view the s                                        | ervice call, call s                            | tatus, unpo                 |  |  |
| costs,                                                                          | and initiate th                                                      | e transfer.                                            | -                                                      |                                                       |                                                | -                           |  |  |
| In the                                                                          | Transferred Se                                                       | ervice Calls secti                                     | on, vou can v                                          | iew the service                                       | call and invoice                               | e inauirv wir               |  |  |
| _                                                                               |                                                                      |                                                        |                                                        | 11                                                    |                                                |                             |  |  |
| For more info                                                                   | ormation, see <u>V</u>                                               | iewing Service (                                       | Call Transfers                                         | <sup>11</sup> .                                       |                                                |                             |  |  |
| Click have to                                                                   | view scroope                                                         | hot                                                    |                                                        |                                                       |                                                |                             |  |  |

<sup>11</sup> https://wennsoft.atlassian.net/wiki/spaces/sms2024/pages/196378634/Viewing+Service+Call+Transfers

| Case # | Description                                                                                                    |            |
|--------|----------------------------------------------------------------------------------------------------|------------|
|        | 🖬 Service Call Transfers - TWO (sa) 💻 🗖 🗙                                                                                                    |            |
|        | OK     Redisplay       Actions     Tools                                                                                                    |            |
|        | Job 1001                                                                                                    |            |
|        | Service Call Transfers         Service Call IID       Description       Problem Type       Division       Call Type       Call Status       Total Posted Cost         240327-0001       WATER ON FLOOR       DRAINS PLUGGED       SERVICE COM       EMG       OPEN       \$41.07                                                                                                    |            |
|        | ✓ Transferred Service Calls                                                                                                    |            |
|        | Servic@Call ID Description Problem Type Division Call Type Call Status Transferred Amount Transaction Type 240326-0001 CHECK FURNACE MAINTENANCE SERVICE COM MC CLOSED \$105.00 Transferred                                                                                                    |            |
|        | Note     We've removed the Transferred From Service Call icon that was to the right of the Job field that     opened a similar window (Transferred From Service Calls) that only showed the transferred servic     calls.                                                                                                    | ce         |
| JC-598 | You can now view the Job History Status by Period view from the Job History window. We've added a St<br>By Period button that displays in the ribbon. In the Job History Status by Period window, you can view the<br>status of a job by fiscal period for historical (closed) jobs. You can view job status for posted costs and<br>forecasted costs. Open and closed periods are included. | atus<br>he |
|        | Click here to view screenshot.                                                                                                    |            |
|        | Job History - TWO (LESSONUSER1)                                                                                                    |            |
|        | OK       Clear       Billing       User-Defined       Change       Status       By       File       Print       Tools       Help       Debug                                                                                                    |            |
|        | Actions File Tools Help Debug                                                                                                    |            |

| JC-599 Us<br>is a<br>Cli | sers can now print the s<br>available if the job disp<br>lick here to view scree<br>I Job Status - TWO ( | ob Bill Codes<br>layed in the w<br>nshot.<br>sa) | report f<br>vindow i | rom the | e Job Sta<br>code typ                            | tus win<br>e job. S | idow. Tl<br>ee <u>View</u> | he J<br><u>/ing</u> | Job Bill Code report option<br><u>Job Status Information</u> <sup>12</sup> . |
|--------------------------|----------------------------------------------------------------------------------------------------|--------------------------------------------------|----------------------|---------|--------------------------------------------------|---------------------|----------------------------|---------------------|------------------------------------------------------------------------------|
|                          |                                                                                                    | /                                                |                      |         |                                                  |                     |                            |                     |                                                                              |
| (                        | OK Redisplay Clea                                                                                        | Adjust<br>Forecasts                              | File                 | Print   | <b>N</b><br>Tools                                | (?)<br>Help         | Add<br>Note                |                     |                                                                              |
| 2                        | Actions           Job           Project Manager           Job Created Date                               | 1005<br>Dunwoody, Anr<br>4/12/2026               | Fil<br>ne F.         |         | Job Statu<br>Job Note<br>Job Bill C<br>Job Audit | s<br>odes           |                            | lin <u>c</u>        |                                                                              |

<sup>12</sup> https://wennsoft.atlassian.net/wiki/spaces/sms2024/pages/104802199/Viewing+Job+Status+Information

# TimeTrack

| Case # | Description                                                                                                    |
|--------|----------------------------------------------------------------------------------------------------|
| TT-252 | The TimeTrack Time Card Entry window has been updated to add zoom capabilities to the following<br>fields:<br>• Employee ID<br>• Job Number<br>• Cost Code Number<br>• Pay Code<br>• Shift Code<br>Click here to view screenshot. |
|        | Time Card Entry - TWO (sa)                                                                                                    |
|        | Save       Clear       Delete       Redisplay       Calculate       Submit for Average Rate       Options       File       Print       Tools       Help         Actions       Options       File       Tools       Help           |
|        | Batch ID Veek Ending 4/17/2027 III Cetified Payroll                                                                                                    |
|        | Employee ID                                                                                                    |
|        | Transaction Number     Hours       TRX Type / Cost Type     JOB COST     Labor     Mon:       Job Number     Tues:       Date of Monek     Date of Monek                                                                          |
|        | Cost Code Number                                                                                                    |
|        | Equipment ID Frit                                                                                                    |
|        | Sat Sat                                                                                                    |
|        | Pay Code                                                                                                    |
|        | Hours 0.00 → Shift Code D Total:                                                                                                    |
|        | Transaction Description \$0.00                                                                                                    |
|        | GLAccount                                                                                                    |
|        |                                                                                                    |
|        |                                                                                                    |